# 【 重要 】 給与計算の改正等に関するお知らせ

## 標準報酬月額表の改定 及び 厚生年金料率の変更

厚生年金保険料率が、【平成28年10月納付分(9月分)】から改定されます。 また、平成28年10月分(11月納付分)から、標準報酬月額表が改定となります。

ツカエル経理の給与計算機能では、厚生年金保険料率は自動で改定されませんので、変更手順を ご確認のうえ、ご対応いただきますよう、お願い申し上げます。すでに(保守ユーザー様には)ビズソフト よりメール等で案内が届いているかとは思いますが、ビズウェブ「お知らせ」にも、詳細な操作手順が 記載されております。こちらも必ずご参照ください。

◆ ビズウェブ は、ツカエル経理を起動し【ヘルプ】を選択すれば、アクセスできます。

### 標準報酬月額表 の 改定

※ 下記手順は概要です。 必ず「ビズウェブ」の案内手順もご確認ください。

※ プログラムのバージョンアップが必要です.

製品起動時にプログラムバージョンアップ用の案内ダイアログが表示されますので、その案内に 従ってダウンロード ~ インストールを実施してください。 最新の月額表を利用できるようになります。

## 1【標準報酬月額表の変更方法】

①[給与明細書]ウィンドウにて[給与規定]ダイアログを呼び出します。

②[標準報酬月額表]欄で「平成28年10月2日以後」を選択します

|            | 🗸 処理 📘 🔕 🚽 📑 仕訳作成 🛛 🛱   |
|------------|-------------------------|
|            |                         |
| 給与規定       |                         |
| 源泉徵収税額:    | 平成28年1月1日以後             |
| 標準報酬月額表:   | 平成28年10月1日以後 🚽 🗸        |
| ※給与・賞与明細書の | 空除額の計算に使用するものを選択してください。 |

歯車マークの【設定】ボタンを押し 【給与規定】を選択してください

⋒₼₩式会日合計

TEL 048-256-3414

〒332-0031 埼玉県川口市青木 2-2-7

以上で、月額表の設定作業は終了です。

### 2【各従業員の標準報酬月額 確認・変更方法】

① [ 給与明細書へ ] ウィンドウにて [ 従業員設定 ] ~ [ 給与情報一覧入力へ ] を選択します。

| ← 圖 給与明編  | 暗書 × 於 給与情報一覧入力        |       |
|-----------|------------------------|-------|
| 🎨 従業員選択 🕤 | ▶ 従業員設定へ ▼ + 従業員作成 ∠ # | 従業員修正 |
| 📝 取引確定済   | ✓ 従業員設定へ(Y)            |       |
| 絵与田細書     | 🎰 給与情報一覧入力へ(K)         |       |

【従業員設定へ】ボタンを押し 【給与情報一覧入力へ】を 選択してください

② 各従業員の[報酬月額]を、確認・変更してください。

給与情報一覧入力 🔜

| n" /2 | 所得税    | 報酬月額                |     | 健康保険     |      |           |         |            |          |
|-------|--------|---------------------|-----|----------|------|-----------|---------|------------|----------|
| RA    | 甲/乙 扶養 |                     |     | 適用       | 等級   | 1         | 票準報酬 月額 | 介          |          |
| 2     | 甲      |                     |     | 118,000  | ~    | 8         | 3       | 118,000    | ~        |
| 22    | 甲      |                     |     |          |      |           | x       |            |          |
| 22    | 甲 0    | Tere PHXRM/ J Break |     |          |      |           |         | _          |          |
| 22    | 甲 0    |                     |     | 1票2年辛焼日町 | 報酬月額 |           |         |            |          |
| 22    | 甲 0    | 健保長年月額              |     |          |      |           |         |            |          |
| 22    | 甲 2    |                     | 1   | 58,000   |      |           |         | 63,000 未満  | <u>^</u> |
| 22    | 甲 0    |                     | 2   | 68,000   | 63   | 3,000 L;  | 止       | 73,000 未満  | Ξ        |
| 22    | 甲 0    |                     | 3   | 78,000   | 73   | 3,000 L;  | 止       | 83,000 未満  | -        |
| 22    | 甲 0    |                     | 4   | 88,000   | 83   | 3,000 L;  | 止       | 93,000 未満  |          |
| 22    | 甲 1    |                     | 5 1 | 98,000   | 93   | 3.000 L;  | 止       | 101,000 未満 |          |
| 27    | 甲 2    |                     | 6 2 | 104,000  | 10   | 1,000 L   | 止       | 107,000 未満 |          |
| -     |        |                     | 7 3 | 110,000  | 103  | 7.000 lù  | 止       | 114,000 未満 |          |
|       |        |                     | 8 4 | 118,000  | 114  | 4,000 l); | 止       | 122,000 未満 |          |
|       |        |                     | 9 5 | 126,000  | 123  | 2,000 L)  | 止       | 130,000 未満 |          |
|       |        | 1                   | 0 6 | 134,000  | 130  | ),000 k   | 止       | 138,000 未満 | Ŧ        |
|       |        |                     |     |          |      | OK(F      | 12)     | キャンセル      |          |

【報酬月額】欄左の【空白】のセル をクリックすると、月額表が表示 されます。

該当金額欄を選択し【OK】すれば 設定は終了です。

次の従業員を、確認してください

※ 変更・設定終了後は、給与計算画面で、保険料が正しく算出されているか、ご確認ください。

## 厚生年金保険料 料率改定

平成28年10月納付分(9月分)より、厚生年金保険の保険料率が、現行の「178.28/1000」から 「181.82/1000」に引き上げられます。

| 原开在今日於料本             | 改定前                        | 改定後                        |  |  |
|----------------------|----------------------------|----------------------------|--|--|
| 厚生中金体陝科 <del>半</del> | 178.28/1000 従業員:89.14/1000 | 181.82/1000 従業員:90.91/1000 |  |  |
| (給与•賞与 同率)           | 事業主:89.14/1000             | 事業主:90.91/1000             |  |  |

※ 改定内容の詳細は、所轄の年金事務所にお問い合わせください。

※ 厚生年金基金に加入されている事業所の方は、保険料率が異なる場合がありますので、

必ず、ご加入の厚生年金基金にご確認ください。

#### ▶ 設定変更を行う時期

#### 「平成28年9月分保険料を徴収する給与月度」へ更新処理後に、料率を変更します

「平成28年9月分の保険料を徴収する給与」の給与処理月度は以下の通りです

- 「翌月徴収」 の場合の処理月度・・・・・平成28年10月度給与
  - 「翌々月徴収」の場合の処理月度・・・・・平成28年11月度給与

料率変更作業後は、<mark>該当月以前</mark>の<mark>給与計算の【控除額計算】を実施しないでください。</mark> 新しい料率で再計算されてしまいます。

# 1【厚生年金料率の変更方法】

- ① [ 給与明細書 ] ウィンドウにて [ 給与規定 ] ダイアログを呼び出します。
- ② [標準報酬月額表]欄で「平成28年10月2日以後」がを選択されていることを確認します
- ③ [厚生年金]の[従業員負担分:]を 89.140 → 90.910 に変更してください。

|          | - ✓ 処理 🚺 🔿 📲 仕訳作成 🛛 🛱               |
|----------|-------------------------------------|
| 給与規定     |                                     |
| 源泉徴収税額:  | 平成28年1月1日以後                         |
| 標準報酬月額表  | :: 平成28年10月1日以後                     |
| ※給与・賞与明約 | 細書の控除額の計算に使用するものを選択してください。          |
| unite :  | 健康保険/介護保険                           |
|          | ✓ 加入している                            |
| 社会保険     | 健康保険(介護保険に該当しない)                    |
|          | 従業員負担分: 49.550 → /1000 4.9550 %     |
|          | 健康保険(介護保険に該当する)                     |
| 雇用保険     | 従業員負担分: 57.450 → /1000 5.7450 %     |
|          | 端数処理対象: 健康保険+介護保険 →                 |
|          | 内基本保険                               |
|          | 従業員負担分: 31.200 ↓ /1000 3.1200 %     |
|          | 内特定保険                               |
|          | 従業員負担分: 18.350 ↓ /1000 1.8350 %     |
|          | 健康保険と内訳の差分: 0.0000 %                |
|          | 厚生年金                                |
|          | 🗷 加入している                            |
|          | 従業員負担分:   90.910 ▼ /1000   9.0910 % |
|          | OK(F12) キャンセル                       |

歯車マークの【設定】ボタンを押し 【給与規定】を選択してください

厚生年金の【従業員負担区分】を 90.910 に変更し、【OK】ボタン を押せば、変更は終了です

※ 変更・設定終了後は、給与計算画面で、保険料が正しく算出されているか、ご確認ください。

ご不明な点がありましたら、弊社担当者または情報開発室まで ご連絡いただきますようお願い申し上げます。

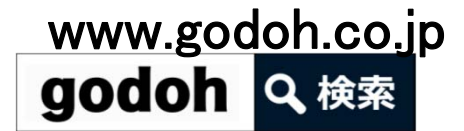

(発信:合同会計 情報開発室)